June 2023

## YE - A-2 – Adjust Revolving Fund Cash

| Source Documents: | Office Revolving Fund (ORF) Reconciliation<br>Change Fund Reconciliation |
|-------------------|--------------------------------------------------------------------------|
| Module:           | General Ledger (GL)                                                      |
| Roles:            | GL Journal Processor<br>GL Journal Approver                              |

**Purpose:** The A-2 entry adjusts the Revolving Fund Cash account in the advancing fund for unreimbursed expenditures, undeposited receipts, and undeposited warrants for reimbursement of the revolving fund to reflect the actual amount of revolving fund cash in the agency/department's centralized State Treasury System (CTS) account with the State Treasurer as of June 30.

In FI\$CAL, Revolving Fund activities are recorded in the department's CTS account. At yearend, adjusting entries are made in the advancing fund to record the Revolving Fund Cash balance and activity.

Record the A-2 entry in period 998 within the General Ledger module.

### Entries to adjust the Revolving Fund Cash Account

The full amount of the Revolving Fund advance is carried in the advancing fund general ledger during the year as a debit to 1222100 Advances to Agency & Office Revolving Funds.

Use Source **ACJ** for this journal entry.

## To Record Year-End Revolving Fund Cash

Debit 1101200 Revolving Fund Cash Credit 1222100 Advances to Agency & Office Revolving Funds

## This entry is not reversed in the new fiscal year.

Use Source ACC for the following journal entries.

### To Record Cash on Hand

Debit 1100000 Cash on Hand Credit 1101200 Revolving Fund Cash

Cash revolving funds and undeposited revolving fund reimbursements as of June 30.

#### **To Record Year-End Expense Advances**

Debit 1301100 Expense Advances Credit 1101200 Revolving Fund Cash

Combine unreimbursed advances for accounts.

# To record amount of any unreimbursed Revolving Fund advances that are accrued as expenditures via the A-8 accrual entry

Debit 2000100 Accrued Accounts Payable Credit 1101200 Revolving Fund Cash

Departments should use the auto-reverse function to reverse these entries in the new fiscal year.

Use **Trial Balance Report by Period** for the CTS account as a source document for checking account balances.

|   | Report ID:     | ZGL111                         | FI\$Cal                   |            |            | Page No: 1     |
|---|----------------|--------------------------------|---------------------------|------------|------------|----------------|
|   | DEPARTMENT     | OF FINANCE Trial Balance Repo  | ort by Period             |            |            |                |
|   | Business Unit: | 8860                           |                           |            | As Of:     | 6/30/20XX      |
|   | Ledger:        | MODACCRL                       |                           |            | Run Date:  | 7/16/20XX      |
|   | Fiscal Year:   | 20XX                           |                           |            | Run Time:  | 8:50:08        |
|   | Period From:   | 12                             | To Period: 12             |            |            |                |
|   | Fund Range:    | 000000244 to 000000244         |                           |            |            |                |
|   | Fund           | 00000244                       | General Checking/Rev Fund | (998)      |            |                |
|   | SubFund:       |                                |                           |            |            |                |
| _ | ACCOUNT        | ACCOUNT_TITLE                  | BEGINNING BALANCE         | DEBITS     | CREDITS    | ENDING BALANCE |
| L | 1100000        | Cash on Hand                   | 100.00                    |            |            | 100.00         |
| * | 1101000        | General Cash - CTS Accounts    | 1,475.00                  | 4,484.00   | 4,484.00   | 1,475.00       |
| [ | 1101200        | Revolving Fund Cash            | 185,647.24                | 21,984.71  | 12,383.50  | 195,248.45     |
|   | 1109200        | Pending Cash Transfers - AP    | -                         | 16,042.50  | 16,042.50  |                |
|   | 1109300        | Pending Cash Transfers - AR    | -                         | 8,902.24   | 8,902.24   |                |
|   | 1200900        | Refunds Clearing               | -                         | 3,316.18   | 3,316.18   | -              |
|   | 1200910        | NSF Receipts Clearing          | -                         | -          |            |                |
|   | 1240000        | Due From Other Funds           | -                         | -          | -          |                |
|   | 1301100        | Expense Advances               | 12,093.00                 | 10,763.50  | 19,406.50  | 3,450.00       |
|   | 1301200        | Travel Advances                | 375.00                    | 1,800.00   | 1,607.18   | 567.82         |
| l | 1301300        | Salary Advances                | 1,784.76                  | 1.151.03   | 2.302.06   | 633.73         |
|   | 2000000        | Accounts Payable               | -                         | 19,319.18  | 19,319.18  |                |
|   | 2010000        | Due to Other Funds - Current   | (200,000.00)              | -          | -          | (200,000.00)   |
|   | 2021000        | Due to Local Governments       | -                         | 12,927.00  | 12,927.00  |                |
|   | 2024000        | Due to Other Govt Entities     | -                         | 4,240.00   | 4,240.00   |                |
| * | 2090050        | Unapplied Receipts             | (1,385.00)                | 2,000.00   | 2,000.00   | (1,385.00)     |
| * | 2090100        | Uncleared Collections-CTS Fund | (90.00)                   | 3,284.00   | 3,284.00   | (90.00)        |
|   | Total Fund     | :                              |                           | 110,214.34 | 110,214.34 |                |
|   | Total          | :                              |                           | 110,214.34 | 110,214.34 |                |

## Sample of Revolving Fund Reconciliation per SAM Section 7922

|           | Year-End<br>Revolving Fund Reconciliation and Adjusting Entries (A-2)                                                           |                          |            |         |         |         |  |  |  |  |  |  |  |
|-----------|----------------------------------------------------------------------------------------------------|--------------------------|------------|---------|---------|---------|--|--|--|--|--|--|--|
|           | June RF Reconciliation Period 998                                                                                               |                          |            |         |         |         |  |  |  |  |  |  |  |
| Account   | Account Title                                                                                                    | Total Balance<br>Forward | Entry #    | Debit   | Credit  |         |  |  |  |  |  |  |  |
| Cash:     |                                                                                                    |                          |            |         |         |         |  |  |  |  |  |  |  |
| 1101200   | Cash Book Balance                                                                                                    | 195,248.45               |            |         |         |         |  |  |  |  |  |  |  |
| 1100000   | Cash on Hand (Change fund)                                                                                                    | 100.00                   |            | 2       | 1100000 | 1101200 |  |  |  |  |  |  |  |
|           |                                                                                                    |                          | 195,348.45 |         |         |         |  |  |  |  |  |  |  |
| Advances: |                                                                                                    |                          |            |         |         |         |  |  |  |  |  |  |  |
| 1301100   | Expense Advances                                                                                                    | 3,450.00                 |            |         |         |         |  |  |  |  |  |  |  |
| 1301200   | Travel Advances                                                                                                    | 567.82                   |            |         |         |         |  |  |  |  |  |  |  |
| 1301300   | Salary Advances                                                                                                    | 633.73                   |            |         |         |         |  |  |  |  |  |  |  |
|           | Less:<br>Advances reduced by amount<br>accrued (A-8 entries). This<br>reduces the ending balance                                | (3,450.00)               |            |         |         |         |  |  |  |  |  |  |  |
|           |                                                                                                    |                          | 1,201.55   | 3       | 1301100 | 1101200 |  |  |  |  |  |  |  |
|           | Revolving Fund Advances not<br>vouchered for reimbursement by<br>June 30 (Accrued via A-8 as<br>expenditures in advancing fund) |                          | 3,450.00   | 4 (A-8) | 2000100 | 1101200 |  |  |  |  |  |  |  |
|           | Total - Amount of revolving fund<br>withdrawn from appropriation                                                                |                          | 200,000.00 | 1       | 1101200 | 1222100 |  |  |  |  |  |  |  |

## Year-End Revolving Fund Reconciliation and Adjusting Entries (A-2)

Journal entry 1 must use source ACJ (Refer to slide 7-11 for illustrations)

| Entry # | Unit | Ledger   | Approp<br>Ref | Fund | ENY  | Account | Amount       | Budget<br>Date | Journal Line Description      |
|---------|------|----------|---------------|------|------|---------|--------------|----------------|-------------------------------|
| 1*      | 8860 | MODACCRL | 001           | 0001 | 20XX | 1101200 | 200,000.00   | 6/30/20XX      | Revolving Fund Cash           |
| 1       | 8860 | MODACCRL | 001           | 0001 | 20XX | 1222100 | (200,000.00) | 6/30/20XX      | Adv to Agency & Off Rev Funds |

## Journal entries 2-4 must use source ACC (Refer to slide12-17 for illustrations)

| 2 | 8860 | MODACCRL | 001 | 0001 | 20XX | 1100000 | 100.00     | 6/30/20XX | Cash on Hand        |
|---|------|----------|-----|------|------|---------|------------|-----------|---------------------|
| 2 | 8860 | MODACCRL | 001 | 0001 | 20XX | 1101200 | (100.00)   | 6/30/20XX | Revolving Fund Cash |
| 2 | 8860 | MODACCRL | 001 | 0001 | 20XX | 1301100 | 1,201.55   | 6/30/20XX | Expense Advances    |
| 3 | 8860 | MODACCRL | 001 | 0001 | 20XX | 1101200 | (1,201.55) | 6/30/20XX | Revolving Fund Cash |
| 4 | 8860 | MODACCRL | 001 | 0001 | 20XX | 2000100 | 3,450.00   | 6/30/20XX | Accrued Payables    |
| 4 | 8860 | MODACCRL | 001 | 0001 | 20XX | 1101200 | (3,450.00) | 6/30/20XX | Revolving Fund Cash |

- 1. Record year-end Revolving Fund Cash\*
- 2. Record Cash on Hand
- 3. Record year-end Expense Advance
- 4. Reduce Accounts Payable by amounts previously paid by Revolving Fund

### \*Do not reverse on July 1

To enter the A-2 journal entry, the **GL Journal Processor** will first create a journal for the accounting entry that will **not be reversed in the new year** (Entry 1 on slide 6).

- 1 Navigate to Main Menu > General Ledger > Journals > Journal Entry > Create/Update Journal Entries
- 2 Click Add a New Value tab
- 3 Enter your Business Unit
- 4 Enter a Journal Date of 6/30/20XX for the fiscal year ended
- 5 Click Add

| 1 | Favorites       Main Menu       Seneral Ledger       Journals       Journal Entry       Create/Update Journal Entries |
|---|----------------------------------------------------------------------------------------------------|
|   |                                                                                                    |
|   |                                                                                                    |
|   | Create/Update Journal Entries                                                                                         |
|   |                                                                                                    |
|   | Find an Existing Value Add a New Value                                                                                |
| 2 |                                                                                                    |
| 3 | Journal ID NEXT                                                                                                    |
| 4 | Journal Date 06/30/20XX                                                                                               |
| I |                                                                                                    |
| 5 | Add                                                                                                    |
|   |                                                                                                    |
|   |                                                                                                    |

The **GL Journal Processor** will create the journal **Header** for entries that will be **reversed in the new year**.

- 1 Enter a Journal Description/Legal Authority and Reason for Request. Begin the description with A-2 Adjust ORF and Cash FY 20XX (example below)
- 2 Ledger Group will default to MODACCRL
- 3 Click the Adjusting Entry drop-down and select Adjusting Entry
- 4 Enter ACJ as the Source
- 5 Period will default to 998

| Favorites - Main Menu - > General Ledge                       | r - > Journals - > Journal Ent     | ry - > Create/Update Journal Entries                  |
|---------------------------------------------------------------|------------------------------------|-------------------------------------------------------|
|                                                               |                                    |                                                       |
|                                                               |                                    |                                                       |
| Header Lines Totals Errors Approval                           |                                    |                                                       |
| Business Unit 8860 Dep                                        | partment of Finance                | Journal ID NEXT Journal Date 6/30/2000                |
| Journal Description/Legal Authority and Reason for<br>Request | A2 Adjust ORF and Cash FY 20XX     | 1                                                     |
| 2 *Ledger Group                                               | MODACCRL                           | 3 Adjusting Entry Adjusting Entry                     |
| Ledger                                                        | Q                                  | Fiscal Year 20XX                                      |
| SCO Type of Transaction                                       | a                                  | 5 Period 998 Q                                        |
| 4 *Source                                                     | ACJ Q                              | ADB Date 06/30/20XX                                   |
| Reference Number/SCO TC                                       |                                    | Auto Generate Lines                                   |
| Journal Class                                                 | Q                                  | Save Journal Incomplete Status                        |
| PSTC                                                          | GL Q                               | Autobalance on 0 Amount Line                          |
| SJE Type                                                      |                                    |                                                       |
|                                                               | Currency Defaults: USD / CRRNT / 1 |                                                       |
|                                                               | Attachments (0)                    |                                                       |
|                                                               | Reversal: Do Not Generate Reversal | Commitment Control                                    |
| Message Code                                                  |                                    |                                                       |
| Entered By                                                    | Z_DEPT_GL_JOURNAL_PROC_3           | DEPT GL JOURNAL PROC_3 (DOF) Peoplesoft@fiscal.ca.gov |

Prepared by Department of Finance, Fiscal Systems and Consulting Unit

The GL Journal Processor will enter the journal Lines.

- 1 Click the Lines tab
- 2 Enter debit line to record: Approp Ref, Fund, ENY, Account, Alt Account, Amount
- 3 Click on + to insert a line
- 4 Enter credit line to record: Approp Ref, Fund, ENY, Account, Alt Account, Amount
- 5 Click Save

| eader Li<br>usiness Un | ines <u>T</u> o<br>it 8860 | tals Errors | Approval Searce  | Journal I        | 0005151    | 832  | Journal De | ite 6/30/ | 20XX      |                | C Erro     | rs Only        |               |          |
|------------------------|----------------------------|-------------|------------------|------------------|------------|------|------------|-----------|-----------|----------------|------------|----------------|---------------|----------|
|                        | Inte                       | /intraUnit  | *Process Edit    | Journal          |            |      | ~          |           | Proce     | ess            | × (        | Line [         | 10 🐺 🖭        |          |
| ▼ Lines                |                            |             |                  |                  |            |      | 20         | XX        |           |                | Personal   | ize   Find   ( | 四日 🔜          |          |
| Select                 | Line                       | "Unit       | *Ledger          | Approp Re        | f Fund     |      | ENY        | Account   |           | Alt Acct       | Amount     | Budget         | Date          |          |
| 2 🗆                    | 1                          | 8860        | Q MODACCRL       | 001              | 0001       | Q    | 20XX Q     | 1101200   | 9         | 1101200 Q      | 200,000    | 0.00 06/30/2   | XX0           |          |
| 4 -                    | 2                          | 8860        | Q MODACCRL       | 001              | 0001       | a    | 20XX Q     | 1222100   | Q         | 1222100 Q      | -200,000   | 0.00 06/30/2   | XX0           | ٦        |
| Lines to ad            | dd 1                       | •           |                  |                  |            |      |            | Person    | alize   F | Find   View Al | । (या 📰 F  | irst 🛞 1 o     | •<br>1 🕑 Last |          |
| Unit                   | Total Lin                  |             |                  | To               | tal Debits |      |            | 1         | Total Cre | dits Jou       | mal Status | Budget Stat    | tus           |          |
| 8860<br>5              | 2<br>Peturn t              | o Search    | Previous in List | 2<br>Next in Lie | 00,000.00  | IN O | Pafrash    |           | 200,0     | 00.00          | N          | N              | L add         | Undate/D |

The GL Journal Processor will run the Edit Journal process.

- 1 Verify that **Edit Journal** is selected in the \*Process drop-down menu.
- **2** Click **Process**.

**3** – Check the **Journal Status** and **Budget Status** show "**V**" for Valid. The system will assign a Journal ID. Note the Journal ID on the source document for reference.

| eader I    | Lines I                | otals Errors A     | pproval       |                          |           |     |            |                     |               |               |                          |              |      |
|------------|------------------------|--------------------|---------------|--------------------------|-----------|-----|------------|---------------------|---------------|---------------|--------------------------|--------------|------|
| usiness U  | nit 8860<br>Template L | Department of Fina | nce<br>Searc  | Journal II<br>h Criteria | 0005151   | 832 | Journal De | te 6/30/2<br>Change | 20XX<br>Value | s 2           | Errors O<br>View Audit L | ogs          |      |
|            | inte                   | er/IntraUnit       | *Process Edit | Journal                  |           |     | ~          |                     | Pro           | cess          |                          | Line 10 3    | I    |
| ▼ Lines    |                        |                    |               |                          |           |     |            |                     |               |               | Personalize              | Find   🖉   🔣 |      |
| Select     | Line                   | *Unit              | *Ledger       | Approp Re                | f Fund    |     | ENY        | Account             |               | Alt Acct      | Amount                   | Budget Date  |      |
|            | 1                      | 8860               | MODACCRL      | 001                      | 0001      | Q   | 20XX Q     | 1101200             | Q             | 1101200 Q     | 200,000.00               | 06/30/20XX   | B    |
|            | 2                      | 8860               | MODACCRL      | 001                      | 0001      | Q   | 20XX Q     | 1222100             | Q             | 1222100 Q     | -200,000.00              | 06/30/20XX   |      |
|            |                        | 4                  |               |                          |           |     |            |                     |               |               |                          |              | •    |
| Lines to a | add 1                  | •                  |               |                          |           |     |            |                     |               |               |                          |              |      |
| Totals     |                        |                    |               |                          |           |     |            | Persona             | alize         | Find   View A | 🗇   🔜 3 First            | 🚯 1 of 1 🛞 L | .ast |
| Init       | Total Lin              | nes                |               | То                       | al Debits |     |            | т                   | otal Cr       | redits Jou    | mal Status Bu            | idget Status |      |
| 860        | 2                      |                    |               | 2                        | 00.000.00 |     |            |                     | 200           | 00.000        | V                        | V            |      |

The GL Journal Processor will run the Submit Journal process.

- 1 Select **Submit Journal** from the \*Process drop-down menu.
- 2 Click **Process**. The GL Journal Approver will receive an automatic notification of the journal.
- 3 Click the Approval tab to view the journal workflow. The journal will show as Pending until approved.

| Header L    | ines I                 | otals <u>E</u> rrors | Ap    | 3<br>proval  |                       |          |            |   |            |           |               |               |            |                          |             |      |
|-------------|------------------------|----------------------|-------|--------------|-----------------------|----------|------------|---|------------|-----------|---------------|---------------|------------|--------------------------|-------------|------|
| Business Ur | nit 8860<br>Template I | Department of        | Finan | ce<br>Sear   | Journa<br>ch Criteria | ID       | 0005151832 | 2 | Journal Da | te 6/30/2 | 20XX<br>Value | s             | _          | Errors O<br>View Audit L | nly<br>ogs  |      |
|             | Inte                   | er/IntraUnit         |       | *Process Sub | mit Journal           |          |            |   | ~          | 2         | Pro           | Cess          |            |                          | Line 10     | ¥ ×  |
| ▼ Lines     |                        |                      |       |              |                       |          |            |   |            |           |               |               |            | Personalize              | Find   DI   |      |
| Select      | Line                   | "Unit                |       | "Ledger      | Approp                | Ref      | Fund       |   | ENY        | Account   |               | Alt Acct      | Amount     |                          | Budget Date |      |
|             | 1                      | 8860                 | Q     | MODACCRL     | 001                   | <b>a</b> | 0001       | Q | 20XX Q     | 1101200   | Q             | 1101200 Q     |            | 200,000.00               | 06/30/20XX  | 1    |
|             | 2                      | 8860                 | Q     | MODACCRL     | 001                   | a        | 0001       | Q | 20XX Q     | 1222100   | Q             | 1222100 Q     |            | -200,000.00              | 06/30/20XX  | 1    |
| Lines to a  | dd 1                   | •                    | 71    |              | _                     |          |            |   |            |           |               |               |            |                          |             | ,    |
| ▼ Totals    |                        |                      |       |              |                       |          |            |   |            | Person    | alize         | Find   View A |            | First                    | ⊛ 1 of 1 ⊛  | Last |
| Unit        | Total Lin              | 108                  |       |              |                       | Total    | Debits     |   |            | 1         | fotal Cr      | redita Jou    | rnal Statu | a Bu                     | dget Status |      |
| 8860        | 2                      |                      |       |              |                       | 200      | ,000.00    |   |            |           | 200           | 000.000       | V          |                          | V           |      |

The **GL Journal Approver** will approve the journal.

Follow the steps in Job Aid FISCal.094 – Approving a GL Journal to approve the journal. Once the GL Approver has approved the journal, the GL Processor will post the journal.

Note: This Journal Entry will not be reversed in the new year.

Prepared by Department of Finance, Fiscal Systems and Consulting Unit

Next, the **GL Journal Processor** will create a new journal for accounting entries that will be **reversed in the new year.** Entry 2-4 from slide 6.

- 1 Navigate to Main Menu > General Ledger > Journals > Journal Entry > Create/Update Journal Entries
- 2 Click Add a New Value tab
- 3 Enter your Business Unit
- 4 Enter a Journal Date of 6/30/20XX for the fiscal year ended
- 5 Click Add

| 1 | Favorites       Main Menu       Seneral Ledger       Journals       Journal Entry       Create/Update Journal Entries |
|---|----------------------------------------------------------------------------------------------------|
|   |                                                                                                    |
|   |                                                                                                    |
|   | Create/Update Journal Entries                                                                                         |
|   |                                                                                                    |
|   | Find an Existing Value Add a New Value                                                                                |
| 2 |                                                                                                    |
| 3 | Journal ID NEXT                                                                                                    |
| 4 | Journal Date 06/30/20XX                                                                                               |
|   |                                                                                                    |
| 5 | Add                                                                                                    |
|   |                                                                                                    |
|   |                                                                                                    |

The GL Journal Processor will create the journal Header.

- 1 Enter a Journal Description/Legal Authority and Reason for Request
- 2 Ledger Group will default to MODACCRL
- 3 Click the Adjusting Entry drop-down and select Adjusting Entry
- 4 Enter ACC as the Source
- 5 Period will default to 998
- 6 Click on Reversal: and select Beginning of Next Period, click OK

| Favorites - Main Menu - > General Ledge                       | r 🕶 > Journals 🕶 > Journal                          | Entry - > Create/Update Journal Entries               |
|---------------------------------------------------------------|-----------------------------------------------------|-------------------------------------------------------|
|                                                               |                                                     |                                                       |
|                                                               |                                                     |                                                       |
| Header Lines Totals Errors Approval                           |                                                     |                                                       |
| Business Unit 8860 Dep                                        | partment of Finance                                 | Journal ID NEXT Journal Date 6/30/2000                |
| Journal Description/Legal Authority and Reason for<br>Request | A2 Adjust ORF and Cash FY 20XX                      | 1                                                     |
| 2 Ledger Group                                                | MODACCRL                                            | 3 Adjusting Entry Adjusting Entry                     |
| Ledger                                                        | Q                                                   | Fiscal Year 20XX                                      |
| SCO Type of Transaction                                       | Q                                                   | 5 Period 998 Q                                        |
| 4 *Source                                                     | ACC Q                                               | ADB Date 06/30/20XX                                   |
| Reference Number/SCO TC                                       |                                                     | Auto Generate Lines                                   |
| Journal Class                                                 | Q                                                   | Save Journal Incomplete Status                        |
| PSTC                                                          | GL                                                  | Autobalance on 0 Amount Line                          |
| SJE Type                                                      |                                                     | ✓                                                     |
|                                                               | Currency Defaults: USD / CRRNT /<br>Attachments (0) | 1                                                     |
| 6                                                             | Reversal: Do Not Generate Revers                    | al Commitment Control                                 |
| Message Code                                                  |                                                     |                                                       |
| Entered By                                                    | Z_DEPT_GL_JOURNAL_PROC_3                            | DEPT GL JOURNAL PROC_3 (DOF) Peoplesoft@fiscal.ca.gov |

The GL Journal Processor will create the journal Lines.

- 1 Click the Lines tab
- 2 Enter debit line to record: Approp Ref, Fund, ENY, Account, Alt Account, Amount
- 3 Click on + to insert a line
- 4 Enter credit line to record: Approp Ref, Fund, ENY, Account, Alt Account, Amount
- 5 Enter additional debit and credit lines as needed
- 6 Click Save

| Fav    | orites -                   | Main     | Menu 👻 >     | Gen     | eral Ledger - | > Journals | *      | Journal E | intry • | > Creat    | e/Update J | ournal  | Entries     |                 |                |               |                |
|--------|----------------------------|----------|--------------|---------|---------------|------------|--------|-----------|---------|------------|------------|---------|-------------|-----------------|----------------|---------------|----------------|
|        |                            |          |              |         |               |            |        |           |         |            |            |         |             |                 |                |               |                |
|        |                            | _        |              |         |               |            |        |           |         |            |            |         |             |                 |                |               |                |
| He     | ade <b>l</b> L             | ines ]   | otais Errors | AP      | proval        |            |        |           | _       |            |            |         |             |                 |                |               |                |
| Bu     | siness Ur                  | nit 8860 | Department o | f Finan | ce            | Journa     | IID    | 000515181 | 9       | Journal Da | ite 6/30/  | 20XX    |             |                 |                |               |                |
|        |                            | Template | List         | -       | 10-11-12      |            |        |           | _       |            | Change     | Value   | HS          | 1               |                |               |                |
|        | Lines                      | Int      | er/intraUnit |         | *Process Ed   | it Journal |        |           | _       | ~          |            | Pro     | cess        | Personal        | e   Find   (3) | 1 100         |                |
|        | Salact                     | Line     | 11 Init      |         | 11 admar      | Anner      | Def    | Fund      |         | ENV        | Account    |         | All Acet    | Amount          | Budget D       |               |                |
| -      | Jeneci                     | Line     | Unit         |         | redder        | Approp     | , reel | rano      |         |            | Account    |         | ALACCI      | Amount          | budget ba      | 100           | 1              |
| 4      |                            | 1        | 8860         | Q       | MODACCRL      | 001        | Q      | 0001      | 9       | 20XX Q     | 1301100    | ٩       | 1301100 Q   | 1201            | 55 06/30/202   | X B           |                |
| 4      |                            | 2        | 8860         | Q       | MODACCRL      | 001        | Q      | 0001      | Q       | 20XX Q     | 1101200    | Q       | 1101200     | -1201           | 55 06/30/202   | X B           |                |
|        |                            | 3        | 8860         | Q       | MODACCRL      | 001        | Q      | 0001      | Q       | 20XX Q     | 2000100    | Q       | 2000100     | 3450            | 00 06/30/202   | X H           |                |
|        |                            | 4        | 8860         | Q       | MODACCRL      | 001        | Q      | 0001      | Q       | 20XX Q     | 1101200    | Q       | 1101200     | -3450           | 00 06/30/202   | x B           |                |
|        |                            | 5        | 8860         | Q       | MODACCRL      | 001        | a      | 0001      | Q       | 20XX Q     | 1100000    | Q       | 1100000     |                 | 00 06/30/202   | X H           |                |
|        |                            | 6        | 8860         | ٩       | MODACCRL      | 001        | ٩      | 0001      | ٩       | 20XX Q     | 1101200    | ٩       | 1101200     |                 | 00 06/30/202   | x B           |                |
| 5      |                            |          | 4            | _       |               |            |        |           |         |            |            |         |             |                 |                |               | -              |
| 3      | Lines to a                 | dd 5     | œ E          | 10      |               |            |        |           |         |            |            |         |             |                 |                |               |                |
|        | <ul> <li>Totals</li> </ul> |          |              |         |               |            |        |           |         |            | Person     | alize   | Find   View | All   🖾   🔣 🛛 F | rst 🕢 1 of 1   | <li>Last</li> |                |
| Ur     | it                         | Total Li | nes          |         |               |            | Total  | Debits    |         |            | 1          | fotal C | redits Jo   | urnal Status    | Budget Status  |               |                |
| 88     | 60                         | 6        |              |         |               |            |        | 0.00      |         |            |            |         | 0.00        | N               | N              |               | ]              |
| 2      |                            | CT BLOOD | C Defect     |         |               |            |        |           |         |            |            |         |             |                 | 100            |               | Undate Dise    |
| - Crit | Save                       | - Notity | Retresh      |         |               |            |        |           |         |            |            |         |             |                 |                | A00 2         | Update/Display |

The GL Journal Processor will run the Edit Journal process.

- 1 Verify that **Edit Journal** is selected in the \*Process drop-down menu.
- 2 Click Process
- 3 Check the Journal Status and Budget Status show "V" for Valid. The system will assign a Journal ID. Note the Journal ID on the source document for reference.

| lusiness Un | it 8860    | Department of        | Finan | ce .            | Journal II | D 000 | 5151819 |   | Journa | al Da | ite 6/30/2 | 0XX     |               |                    |              |     |
|-------------|------------|----------------------|-------|-----------------|------------|-------|---------|---|--------|-------|------------|---------|---------------|--------------------|--------------|-----|
|             | Template I | List<br>er/IntraUnit | ĩ     | *Process Edit J | Journal    |       |         |   | ~      | 1     | Change     | Value   | cess          | 1                  |              |     |
| ▼ Lines     |            |                      |       |                 |            |       |         |   |        | 1     |            |         |               | Personalize        | Find   🗇   🛄 |     |
| Select      | Line       | *Unit                |       | *Ledger         | Approp     | Ref   | Fund    |   | ENY    |       | Account    |         | Alt Acct      | Amount             | Budget Date  |     |
|             | 1          | 8860                 | a     | MODACCRL        | 001        | Q     | 0001    | Q | 20XX   | ]0    | 1301100    | a       | 1301100 Q     | 1201.55            | 06/30/20XX   | H   |
|             | 2          | 8860                 | Q     | MODACCRL        | 001        | Q     | 0001    | Q | 20XX   | Q     | 1101200    | Q       | 1101200 Q     | -1201.55           | 06/30/20XX   | 3   |
|             | 3          | 8860                 | Q     | MODACCRL        | 001        | Q     | 0001    | Q | 20XX   | Q     | 2000100    | Q       | 2000100       | 3450.00            | 06/30/20XX   | 1   |
|             | 4          | 8860                 | Q     | MODACCRL        | 001        | Q     | 0001    | Q | 20XX   | 9     | 1101200    | Q       | 1101200 Q     | -3450.00           | 06/30/20XX   | B   |
|             | 5          | 8860                 | Q     | MODACCRL        | 001        | a     | 0001    | Q | 20XX   | Q     | 1100000    | Q       | 1100000 Q     | 100                | 06/30/20XX   | B   |
|             | 6          | 8860                 | Q     | MODACCRL        | 001        | Q     | 0001    | Q | 20XX   | 9     | 1101200    | Q       | 1101200       | -100               | 06/30/20XX   | 1   |
| Lines to a  | dd 5       | •                    | 1     |                 |            |       |         |   |        |       |            |         |               |                    |              | •   |
| ▼ Totals    |            |                      |       |                 |            |       |         |   |        |       | Persona    | alize   | Find   View A | II   🔄   🔜 🛛 First | ④ 1 of 1 ④ I | ast |
| Unit        | Total Lin  | nes                  |       |                 |            | Total | Debits  |   |        |       | т          | otal Cr | Jou           | rnal Status Bu     | udget Status |     |
| 8860        | 6          |                      |       |                 |            |       | 0.00    |   |        |       |            |         | 0.00          | V                  | V            |     |

The GL Journal Processor will run the Submit Journal process.

- 1 Select **Submit Journal** from the \*Process drop-down menu.
- 2 Click **Process**. The GL Journal Approver will receive an automatic notification of the journal.
- 3 Click the Approval tab to view the journal workflow. The journal will show as Pending until approved.

|            | Template Li | Department of Fin | ance 1   | Journal ID 000 | 5151819 |   | Journal Da | te 6/30/2<br>Change | 20XX    | 15            | _             |                   |      |
|------------|-------------|-------------------|----------|----------------|---------|---|------------|---------------------|---------|---------------|---------------|-------------------|------|
|            | Inter       | r/IntraUnit       | Process  | mit Journal    |         |   | ~ 2        | 2                   | Pro     | cess          |               |                   |      |
| Lines      |             |                   |          |                |         |   |            |                     |         |               | Personalia    | ce   Find   🖉   🔚 | 1    |
| Select     | Line        | "Unit             | *Ledger  | Approp Ref     | Fund    |   | ENY        | Account             |         | Alt Acct      | Amount        | Budget Date       |      |
|            | 1           | 8860              | MODACCRL | 001 Q          | 0001    | Q | 20XX Q     | 1301100             | Q       | 1301100 Q     | 1201          | 55] [06/30/20XX   | B    |
|            | 2           | 8860              | MODACCRL | 001 Q          | 0001    | ٩ | 20XX Q     | 1101200             | a       | 1101200 Q     | -1201         | 55 06/30/20XX     |      |
|            | з           | [8860             | MODACCRL | 001 Q          | 0001    | Q | 20XX Q     | 2000100             | a       | 2000100       | 3450          | 00] 06/30/20XX    | B    |
|            | 4           | 8860              | MODACCRL | 001 Q          | 0001    | Q | 20XX Q     | 1101200             | a       | 1101200 Q     | -3450         | 00 06/30/20XX     |      |
|            | 5           | 8860              | MODACCRL | 001 Q          | 0001    | Q | 20XX Q     | 1100000             | a       | 1100000 Q     |               | 00 06/30/20XX     | •    |
|            | 6           | 8860              | MODACCRL | 001 Q          | 0001    | Q | 20XX Q     | 1101200             | a       | 1101200 Q     | -1            | 00 06/30/20XX     |      |
| Lines to a | dd 5        | •                 |          |                |         |   |            |                     |         |               |               |                   | •    |
| Totals     |             |                   |          |                |         |   |            | Persona             | alize   | Find   View A | a   🛞   🙀 🛛 🖻 | rst 🕢 1 of 1 🛞    | Last |
| Init       | Total Line  | es                |          | Total          | Debits  |   |            | т                   | otal Cr | redits - Jou  | imal Status   | Budget Status     |      |
| 200        | 6           |                   |          |                | 0.00    |   |            |                     |         | 0.00          | V             | V                 |      |

The GL Journal Approver will approve the journal.

Follow the steps in Job Aid FISCal.094 – Approving a GL Journal to approve the journal. Once the GL Journal Approver has approved the journal, the GL Journal Processor will post the journal. The **GL Journal Processor** will also record the following entry as part of the A-2 entries to record new year Revolving Fund Cash in the Advancing Fund:

Additional entry in the new fiscal year (as of July 1, 20XX) in the advancing fund Record new year Revolving Fund Cash Debit 1222100 Advances to Agency & Office Revolving Funds Credit 1101200 Revolving Fund Cash

The journal date will be 07/01/20XX of the new fiscal year. Enter REC as the source, RECL as SCO Type Transaction, Non-Adjusting Entry, and period 1. The ENY in the journal lines will be 20XX of the new fiscal year.

## **Reminders:**

- The entry to record Year-End Revolving Fund Cash (DR 1101200/CR 1222100) to the advancing fund is not reversed in the new fiscal year. Enter as a single journal entry. Make a note to use Source **ACJ**.
- Record accrual entries in Period 998, Source: ACC, and Adjusting Entry: Adjusting Entry.
- Consolidate the A-2 entries into as few journals as possible.